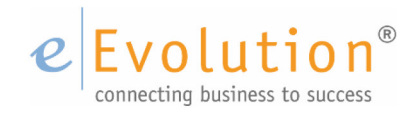

**Tutorial "Individualisierung der eEvolution Toolbar"** eEvolution GmbH & Co. KG

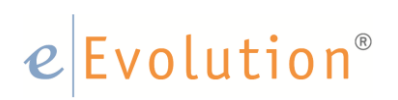

### Inhaltsverzeichnis

| 1 | Begriffserklärungen                                                             | 3 |
|---|---------------------------------------------------------------------------------|---|
|   | 1.1 Was ist eine Toolbar?                                                       | 3 |
|   | 1.2 Was ist ein Quick Access Tab?                                               | 3 |
| 2 | Einzug der Toolbar in eEvolution                                                | 3 |
|   | 2.1 Individualisierung der Toolbar über die Verwaltung                          | 3 |
|   | 2.2 Benutzerübergreifende & Modulübergreifende Anpassung der Toolbar            | 6 |
| 3 | Symbolleiste für den Schnellzugriff (QuickAccessTab)                            | 7 |
|   | 3.1 Individualisierung der Symbolleiste für den Schnellzugriff in eEvolution    | 7 |
|   | 3.1.1 Hinzufügen eines Ribbonitems zur Schnellzugriffsleiste via Rechtsklick    | 7 |
|   | 3.1.2 Entfernen eines Ribbonitems aus dem QuickAccessTab / der Symbolleiste für |   |
|   | den Schnellzugriff via Rechtsklick                                              | 8 |
|   | 3.2 Anzeigemöglichkeiten der Symbolleiste für den Schnellzugriff                | 8 |
|   | 3.2.1 Schnellzugriffsleiste wird unterhalb der Multifunktionsleiste angezeigt   | 8 |
|   | 3.2.2 Schnellzugriffsleiste wird oberhalb der Multifunktionsleiste angezeigt    | 9 |
|   | - • •                                                                           |   |

## e Evolution®

### 1 Begriffserklärungen

### 1.1 Was ist eine Toolbar?

Bei einer *Toolbar*, handelt es sich um eine Leiste mit kleinen, häufig bebilderten Schaltflächen, die als erweiternde Elemente der Menüführung von Programmen dienen.

Mit Toolbars wird in vielen Programmen ein Schnellzugriff auf bestimmte, häufig genutzte Funktionen ermöglicht. Dies geschieht per einfachem Mausklick auf die Miniaturbilder / Icons. Somit stehen die wichtigsten Funktionen mit nur einem Klick zur Verfügung und der Benutzer muss sich nicht durch das ganze Menü hangeln.

Im Gegensatz zu den meist statischen Menüleisten lassen sich Toolbars häufig durch den Benutzer konfigurieren, um ihre Effektivität und den Nutzungskomfort zu erhöhen.

### 1.2 Was ist ein Quick Access Tab?

Die Symbolleiste für den Schnellzugriff auch "Quick Access Tab" ist eine anpassbare Symbolleiste, die eine Reihe von Befehlen enthält, die unabhängig von der Registerkarte in der Multifunktionsleiste / im Ribbon sind. Die Symbole welche in der Schnellzugriffsleiste sind werden immer angezeigt unabhängig davon in welchem Teil des Menüs sich der Anwender bewegt.

Die Symbolleiste für den Schnellzugriff kann beliebig an einer der beiden möglichen Positionen platziert werden, darüber hinaus kann der Anwender beliebige Schaltflächen für den schnelleren Zugriff zur Symbolleiste hinzufügen.

### 2 Einzug der Toolbar in eEvolution

In eEvolution wurde mit der Implementierung des Ribbon auch die Toolbar als eigener Reiter in das Ribbon integriert. dort hat der Benutzer nun die Möglichkeit zusätzlich zur **Toolbar** eigene Funktionen und Symbole direkt im Ribbon zu platzieren.

### 2.1 Individualisierung der Toolbar über die Verwaltung

Die Individualisierung und Konfiguration der Toolbar, welche einen separaten Reiter des Ribbons darstellt und nicht mit der Schnellzugriffsleiste zu verwechseln ist erfolgt innerhalb der Verwaltung.

Den Dialog zur Konfiguration der Toolbar erreicht man über das **Applikationsmenü** unter "**Programmeinstellungen"** - "**Toolbareinstellungen"**.

Nach dem Aufruf dieser Funktion öffnet sich das Fenster zur individuellen Konfiguration:

| 3                       | Verwaltung der Symbol | leisten [Gruppe: a                            | elle Rechte - Benutzer: EEVOLUTION]                 |                                              | x        |
|-------------------------|-----------------------|-----------------------------------------------|-----------------------------------------------------|----------------------------------------------|----------|
|                         |                       | Benutzer                                      |                                                     |                                              |          |
| ✓ Toolbar sichtbar      |                       | Benutzergru                                   | ippe:                                               |                                              |          |
|                         |                       | Benutzer:                                     |                                                     |                                              |          |
|                         |                       |                                               |                                                     |                                              |          |
|                         |                       |                                               |                                                     |                                              |          |
| Mail 1/Dr. La (Tallia)  |                       | 7                                             | Desite the second                                   | The last                                     |          |
| Modul/Dialog/Toolbar    | bar                   | <ul> <li>Zwischenraum<br/>einfügen</li> </ul> | Beschreibung                                        | Intel                                        | -1/_     |
| Attikelverwaitung       |                       |                                               | Artikel Neuanlage                                   | Artikel neu                                  |          |
| Tashas Atikelyeswaltung |                       |                                               | Artikel Neuanlage aus Vorlage                       | Artikel Neuanlage aus Vorlage                |          |
|                         |                       |                                               | Atilkel löschen                                     | Artikel löschen                              |          |
|                         |                       |                                               | Artikel Suche                                       | Artikel suchen                               |          |
|                         |                       |                                               | Artikel kopieren und einfügen                       | Artikel kopieren und einfügen                |          |
|                         |                       |                                               | Artikeletikett drucken                              | Artikeletikett drucken                       |          |
|                         | ×                     |                                               | öffnet eine Excel-Arbeitsmappe mit dem selektierten | öffnet eine Excel-Arbeitsmappe mit dem selek |          |
|                         |                       |                                               | Artikeleinordnungen vomehmen                        | Artikeleinordnungen vomehmen                 |          |
|                         |                       |                                               | Text einfügen                                       | Artikeltext 1 ohne Inhalt                    |          |
|                         |                       |                                               | Weitere Artikelinformationen                        | Akte Artikel ohne Inhalt                     |          |
|                         |                       |                                               | Scannt ein Dokument, legt es lokal ab und fügt es d | Scannen in die Akte                          |          |
|                         | 4                     |                                               | Lieferanteninformationen zu einem Artikel anzeigen  | Lieferanteninformation                       |          |
|                         | ×                     |                                               | Lagerbestand                                        | Lagerbestand                                 |          |
|                         | 4                     |                                               | Lagerzugang / -abgang buchen                        | Lagerzugang / -abgang buchen                 |          |
|                         | ×                     |                                               | Lagerbestand umbuchen                               | Lagerbestand umbuchen                        |          |
|                         |                       |                                               | Manuelle Lagergutschrift                            | Manuelle Lagergutschrift                     |          |
|                         |                       |                                               | Seriennummemgef?hrte Artikel anzeigen               | Seriennummern                                | _        |
|                         |                       |                                               | Suche nach Seriennummer                             | Seriennummemsuche                            | <u> </u> |
|                         | 4                     |                                               |                                                     | •                                            |          |
|                         | Speiche               | m Auf Stand                                   | ardwerte setzen                                     | Skript Übersetzung Beenden                   |          |
|                         |                       |                                               |                                                     |                                              |          |
|                         |                       |                                               |                                                     |                                              |          |
|                         |                       |                                               |                                                     |                                              |          |
|                         |                       |                                               |                                                     |                                              |          |
|                         |                       |                                               |                                                     |                                              |          |

Innerhalb dieses Fensters muss der Benutzer zunächst im linken Bereich des Bildschirms den letzten Zweig in der Baumstruktur auswählen, daraufhin werden ihm alle zur Verfügung stehenden Toolbar-Attribute angezeigt.

In der rechten Tabelle kann der Benutzer über die Spalte "Sichtbar" und dort gesetzte oder nicht gesetzte Haken entscheiden welche Schnellzugriffe in SEINER Toolbar erscheinen oder nicht erscheinen sollen.

Darüber hinaus können beispielsweise auch **Beschreibungen**, **Icons**, **Tooltips** und vieles mehr nach den Bedürfnissen des Benutzers angepasst und hinterlegt werden.

Über "Speichern" und "Beenden" werden die Einstellungen wirksam, ein Neustart des Moduls ist nicht notwendig.

Über den Button "Skript…" kann ein .wts - Skript erzeugt werden, welches die Einstellungen sichert und das Einlesen über das Installationsmodul ermöglicht.

Mit Hilfe des Buttons "Übersetzung" kann die Überstzung der Einträge vom Anwender vorgenommen werden.

## e Evolution®

Im folgenden Screenshot wurde der Text "NEU" durch "Ich bin ein Tooltip! \*\*\*" ersetzt.

| 🥝 KuLiMi             | Bearbe               | eiten D                 | etails)            | Aktion                   | Auswertung               | Datenpflege                       | Toolbar                              | n.ogramme                            | nfo                            | inaliar adai i           |
|----------------------|----------------------|-------------------------|--------------------|--------------------------|--------------------------|-----------------------------------|--------------------------------------|--------------------------------------|--------------------------------|--------------------------|
| h bin ein<br>soltip! | lage Da<br>nplate su | ensatz Dal<br>ichen lös | tensatz E<br>schen | atensatz ko<br>und einfü | ppieren D<br>gen Zwische | atensatz in (<br>nablage kopieren | Offnet eine Exce<br>dem selektierter | I-Arbeitsmappe n<br>n Tabelleninhalt | nit Einordnungen<br>vomehmen o | Text 1 Akt<br>hne Inhait |
| h bin ein Tooltip!*  |                      |                         |                    |                          |                          |                                   | 7.11                                 | 11 - 2 1: 4                          | Dut                            | March 1                  |
| 17 Interessent       | Knd                  | Gr.:                    | GES                |                          | 🐠                        | Ansprechpartner                   |                                      | iniung 2    Liefe                    | erung Rechnung                 |                          |
| Kunde                | Knd                  | Nr.:                    | 11138              | 32                       |                          |                                   | Contract 1                           |                                      |                                |                          |
|                      | Une                  | and Me :                |                    |                          | 5                        | 1 - Nan                           | ne Vorname                           | e Anrede                             | Abteilung                      | Funktion                 |
| Liererant            | Unise                | ae Ivi                  |                    |                          |                          | Wuttke                            | Frank                                | Herr                                 |                                |                          |
| Mitarbeiter          | Anre                 | de:                     | Firma              |                          | Ø                        | van Heyst                         | Jorg                                 | Herr                                 |                                |                          |
| lame Wohnort T       | Telefon-             |                         |                    |                          |                          | Testerner                         | Anja                                 | Ham                                  |                                |                          |
| Jame 1:              | Compra               | imb H                   |                    |                          |                          | Sork                              | Matthias                             | Frau                                 |                                |                          |
|                      | Compra C             | nun                     |                    |                          |                          | Soles                             | Elorian                              | Нет                                  |                                |                          |
| lame 2:              |                      |                         |                    |                          |                          | Skibbe                            | Kirsten                              | Frau                                 |                                |                          |
| lame 3:              |                      |                         |                    |                          |                          | Siebert                           | Marcel                               | Herr                                 |                                |                          |
| Name 4:              |                      |                         |                    |                          |                          | Schmidt                           | Alexande                             | er Herr                              |                                |                          |
| Straße:              | Speichen             | str. 9                  |                    |                          |                          | Schild                            | Christian                            | Herr                                 |                                |                          |
| ) detail:            |                      |                         |                    |                          |                          | Rühmkorf                          | Reemt                                | Herr                                 | EDV / IT / Admi                |                          |
| ALBOOK.              |                      | <b>D</b>                |                    |                          |                          | Roman                             | Stefan                               | Herr                                 |                                |                          |
| and/Reg.:            | D                    | Deutschla               | nd                 |                          |                          | Rietzke                           | Michael                              | Herr                                 |                                |                          |
| LZ, Ort:             | 31134                | Hildesheim              | 1                  |                          |                          | Richter                           | Tim                                  | Herr                                 |                                |                          |
| ostfach Plz/Nr.:     |                      |                         |                    |                          |                          | Perti                             | Anne                                 | Frau                                 |                                |                          |
| ostfach Ort:         |                      |                         |                    |                          |                          | Oliver                            | Eggers                               | Негг                                 |                                |                          |
| Mail Advances        | info@con             | nora da                 |                    |                          |                          | Niemeyer                          | Wolfgan                              | g Herr                               |                                | Kein                     |
| L-Mail-Auresse.      | moecon               | ipia.ue                 |                    |                          |                          | Ludger                            | Billen                               | Негг                                 |                                |                          |
| WWW:                 |                      |                         |                    |                          |                          | Loth                              | Julius                               | Herr                                 | EDV / IT / Admi                |                          |
| Telefon:             |                      |                         |                    |                          | ۲                        | Kunitz                            | Tobias                               | Herr                                 |                                |                          |
| Telefax:             |                      |                         |                    |                          |                          | Kühn                              | Holger                               | Herr                                 |                                |                          |
| landy:               |                      |                         |                    |                          | 2                        | Klapprott                         | Sascha                               | Herr                                 |                                |                          |
| Patravar             | WIITTE               | E Frank                 | k Wettke           |                          |                          | Johann                            | Sven                                 | Herr                                 |                                |                          |
| eueuer:              | WOTIN                | - mani                  | N WULKE            |                          |                          |                                   |                                      |                                      |                                |                          |
| /emittler:           | WUTTKE               | : Fran                  | k Wuttke           |                          |                          | ausgeblendet                      | markierte Anspre                     | chpartner anzei                      | gen                            |                          |

### Achtung:

Der im vorangegangenen beschriebene Weg zur Individualisierung der Toolbar betrifft lediglich die benutzerspezifischen Einstellungen, somit stehen die Anpassungen später nur dem angemeldeten Benutzer zur Verfügung.

Sollte es gewünscht sein, benutzerübergreifende Einstellungen vorzunehmen, so müssen diese über das Installationsmodul vorgenommen werden.

### 2.2 Benutzerübergreifende & Modulübergreifende Anpassung der Toolbar

Über das Installationsmodul kann eine Anpassung der Toolbar für mehrere Benutzer eingerichtet werden. Sollte dies gewünscht sein, wird die Benutzergruppe für die die Toolbar angepasst werden soll ausgewählt und anschließend die Konfiguration wie vorhergehend beschrieben vorgenommen.

In diesem Fall kann die Konfiguration für **alle** installierten Module vorgenommen werden, **ohne jedes einzelne Modul starten zu müssen**.

|                                          | Verwal | nwaltung der Symbolleisten auf Systemebene + |                          |                                                     |                                              |  |  |  |  |  |  |  |  |  |
|------------------------------------------|--------|----------------------------------------------|--------------------------|-----------------------------------------------------|----------------------------------------------|--|--|--|--|--|--|--|--|--|
| -Toolbar-Attribute<br>✓ Toolbar sichtbar |        |                                              | -Benutzer<br>Benutzergru | ope: Toolbar                                        | Benutzer spezifisch                          |  |  |  |  |  |  |  |  |  |
|                                          |        |                                              | Benutzer:                | Alle Benutzer                                       | Customizable                                 |  |  |  |  |  |  |  |  |  |
|                                          |        |                                              |                          | Alle Benutzer der Gruppe                            |                                              |  |  |  |  |  |  |  |  |  |
| Modul/Dialog/Toolbar                     | Sid    | cht-                                         | Zwischenraum             | Beschreibung                                        | Titel 🔺                                      |  |  |  |  |  |  |  |  |  |
| - 💦 Artikelverwaltung                    | b      | bar                                          | einfügen                 | A .d . 1 M                                          |                                              |  |  |  |  |  |  |  |  |  |
| En Hauptfenster Artikelverwaltung        |        | ~                                            |                          | Artikel Neuanlage                                   | Artikel neu                                  |  |  |  |  |  |  |  |  |  |
| 🔤 🎦 Toolbar Artikelverwaltung            |        | ~                                            |                          | Artikel Neuanlage aus Vorlage                       | Artikel Neuanlage aus Vorlage                |  |  |  |  |  |  |  |  |  |
| 🖄 Auftragsverwaltung                     |        | ~                                            |                          | Artikel Suche                                       | Artikel suchen                               |  |  |  |  |  |  |  |  |  |
| 😭 Disposition                            |        | ~                                            |                          | Artilkel loschen                                    | Artikel loschen                              |  |  |  |  |  |  |  |  |  |
| 📄 Einkaufsverwaltung                     |        | ~                                            |                          | Artikel kopieren und einfügen                       | Artikel kopieren und einfügen                |  |  |  |  |  |  |  |  |  |
| 📄 Import/Export                          |        | ~                                            |                          | Artikeletikett drucken                              | Artikeletikett drucken                       |  |  |  |  |  |  |  |  |  |
| 😭 Inventur                               |        | ~                                            |                          | öffnet eine Excel-Arbeitsmappe mit dem selektierten | öffnet eine Excel-Arbeitsmappe mit dem selek |  |  |  |  |  |  |  |  |  |
| 😭 Kommission                             |        | ~                                            |                          | Artikeleinordnungen vomehmen                        | Artikeleinordnungen vomehmen                 |  |  |  |  |  |  |  |  |  |
| 🔁 Kundenverwaltung                       |        | ~                                            |                          | Text einfügen                                       | Artikeltext 1 ohne Inhalt                    |  |  |  |  |  |  |  |  |  |
| 😭 Preislisten                            |        | ~                                            |                          | Weitere Artikelinformationen                        | Akte Artikel ohne Inhalt                     |  |  |  |  |  |  |  |  |  |
| Produktion                               |        | ~                                            |                          | Scannt ein Dokument, legt es lokal ab und fügt es d | Scannen in die Akte                          |  |  |  |  |  |  |  |  |  |
| Rechnungseingangsbuch                    |        | ~                                            |                          | Lieferanteninformationen zu einem Artikel anzeigen  | Lieferanteninformation                       |  |  |  |  |  |  |  |  |  |
|                                          |        | ~                                            |                          | Lagerbestand                                        | Lagerbestand                                 |  |  |  |  |  |  |  |  |  |
|                                          |        | ~                                            |                          | Lagerzugang / -abgang buchen                        | Lagerzugang / -abgang buchen                 |  |  |  |  |  |  |  |  |  |
|                                          |        | ~                                            |                          | Lagerbestand umbuchen                               | Lagerbestand umbuchen                        |  |  |  |  |  |  |  |  |  |
|                                          |        | ¥                                            |                          | Manuelle Lagergutschrift                            | Manuelle Lagergutschrift                     |  |  |  |  |  |  |  |  |  |
|                                          |        | ~                                            |                          | Seriennummemgef?hrte Artikel anzeigen               | Seriennummem                                 |  |  |  |  |  |  |  |  |  |
|                                          |        | <i>y</i>                                     |                          | Suche nach Seriennummer                             | Seriennummernsuche                           |  |  |  |  |  |  |  |  |  |
|                                          | N      | eu                                           | Speicher                 | Löschen Auf Standardwerte setzen                    | Skript Übersetzung Beenden                   |  |  |  |  |  |  |  |  |  |

### 3 Symbolleiste für den Schnellzugriff (QuickAccessTab)

- 3.1 Individualisierung der Symbolleiste für den Schnellzugriff in eEvolution
- 3.1.1 Hinzufügen eines Ribbonitems zur Schnellzugriffsleiste via Rechtsklick

Eine schnelle Variante für das Hinzufügen einzelner Funktionalitäten / Ribbonitems zum Quick Access Tab / der Schnellzugriffsleiste ist der Rechtsklick auf das gewünschte Icon innerhalb des Ribbons.

Möchte der Benutzer innerhalb der KuLiMi beispielsweise die Terminliste zur Toolbar hinzufügen kann dies via Rechtsklick auf das Terminlisten Icon erfolgen. In dem Kontextmenü welches sich daraufhin öffnet wählt der Anwender **"Zur Symbolleiste für den Schnellzugriff hinzufügen**" aus und schon ist die Terminliste dort verfügbar.

| *                 | ▼   <sup>L</sup> =            |                                         |                                           |              |               | KuLiMi -    | [ COMPRA, N     | /11] - eEvol                            | ution             |   |         |               | - 1            | ⊐ × |
|-------------------|-------------------------------|-----------------------------------------|-------------------------------------------|--------------|---------------|-------------|-----------------|-----------------------------------------|-------------------|---|---------|---------------|----------------|-----|
| 🥝 KuliMi          | Bearbeiten                    | Details                                 | Aktion Au                                 | wertung      | Datenpfle     | ge To       | olbar Prog      | ramme I                                 | nfo               |   |         |               |                |     |
| Neu Suchen Lö     | schen 1 Tex<br>2 Tex<br>3 Tex | t 1<br>t 2<br>Vortext /<br>t 3 Nachtext | Einordnung<br>Schnelleinordnu<br>Diverses | Auft<br>anle | rag Terminlis | te Serier   | brief Serienma  | il Zuletzi<br>venwende<br>den Schnellzi | ugriff hinzufügen | 7 |         |               |                |     |
| Kunde             |                               | lexte                                   | Details                                   |              | Aufgaben      | Mult        | funktionsleiste | minimieren                              |                   | - |         |               |                |     |
| -Typ, Anrede      | Knd Gr                        |                                         |                                           |              | Ansprechpar   | true        |                 |                                         |                   |   |         |               |                | _   |
| Kunde             | Knd.Nr.:                      |                                         |                                           |              |               |             |                 |                                         |                   |   |         |               |                |     |
| 17 Lieferant      | Unsere Nr.:                   |                                         |                                           | 0            | 1-            | Name        | Vomame          | Anrede                                  | Telefon           |   | Telefax | Telefon mobil | Telefon privat |     |
| Mitarbeiter       | Anrede:                       |                                         |                                           | (JA)         |               |             |                 |                                         |                   |   |         |               |                |     |
| -Name, Wohnort, 1 | Telefon                       |                                         |                                           |              |               |             |                 |                                         |                   |   |         |               |                |     |
| Name 1:           |                               |                                         |                                           |              |               |             |                 |                                         |                   |   |         |               |                |     |
| Name 2:           |                               |                                         |                                           |              |               |             |                 |                                         |                   |   |         |               |                |     |
| Name 3:           |                               |                                         |                                           |              |               |             |                 |                                         |                   |   |         |               |                |     |
| Name 4:           |                               |                                         |                                           |              |               |             |                 |                                         |                   |   |         |               |                |     |
| Straße:           |                               |                                         |                                           |              |               |             |                 |                                         |                   |   |         |               |                |     |
| Ortsteil:         |                               |                                         |                                           |              |               |             |                 |                                         |                   |   |         |               |                |     |
| Land/Reg.:        | D Deuts                       | chland                                  |                                           |              |               |             |                 |                                         |                   |   |         |               |                |     |
| PLZ, Ort:         |                               |                                         |                                           |              |               |             |                 |                                         |                   |   |         |               |                |     |
| Postfach Plz/Nr.: |                               |                                         |                                           |              |               |             |                 |                                         |                   |   |         |               |                |     |
| Postfach Ort:     |                               |                                         |                                           |              |               |             |                 |                                         |                   |   |         |               |                |     |
| E-Mail-Adresse:   |                               |                                         |                                           |              |               |             |                 |                                         |                   |   |         |               |                |     |
| WWW:              |                               |                                         |                                           |              |               |             |                 |                                         |                   |   |         |               |                |     |
| Telefon:          |                               |                                         |                                           | ٥            |               |             |                 |                                         |                   |   |         |               |                |     |
| Telefax:          |                               |                                         |                                           |              |               |             |                 |                                         |                   |   |         |               |                |     |
| Handy:            |                               |                                         |                                           | ٥            |               |             |                 |                                         |                   |   |         |               |                |     |
| Betreuer:         | STORK                         | Leonie Stork                            |                                           |              |               |             |                 |                                         |                   |   |         |               | /              |     |
| Vermittler:       | STORK                         | Leonie Stork                            |                                           |              | ausgeble      | ndet markie | rte Ansprechpa  | artner anzeige                          | n                 |   | Neu     | Bearbeiten    | Löschen        |     |
|                   |                               |                                         |                                           |              |               |             |                 |                                         |                   |   | <       | ок            | Abbrechen      | >   |
| eEvolution GmbH & | Co KG                         |                                         |                                           |              |               |             |                 |                                         |                   |   |         |               |                |     |

### 3.1.2 Entfernen eines Ribbonitems aus dem QuickAccessTab / der Symbolleiste für den Schnellzugriff via Rechtsklick

Wird ein Item in der Schnellzugriffsleiste nicht mehr benötigt kann dies ebenfalls via Rechtsklick einfach wieder entfernt wer.

Mit Hilfe des Rechtsklicks auf ein Item in der Toolbar öffnet sich das Kontextmenü. Um ein Icon, welches in der Schnellzugriffsleiste nicht mehr benötigt wird zu entfernen wählt der Anwender "Aus Symbolleiste für den Schnellzugriff entfernen" aus.

|                   | 🔹 🗎 🛷          | <ul> <li>Hitliste</li> </ul>       | e Dublett         |                         | s Symbolleis    |                  | en Schnellz | ugriff entfe | emen 🚽     | KuL               | iMi - [      | COMP                  | RA, M1 ]  | - ef | volution |          |         |         | -        |    |
|-------------------|----------------|------------------------------------|-------------------|-------------------------|-----------------|------------------|-------------|--------------|------------|-------------------|--------------|-----------------------|-----------|------|----------|----------|---------|---------|----------|----|
| Kulimi            | Bearbeiten     | Deta                               | aiis              | AK Mu                   | ultifunktionsle | eiste mir        | nimieren    |              |            | grar              | nme          | into                  |           |      |          |          |         |         |          |    |
| Neu Suchen Lö     | ischen         | ext 1<br>ext 2<br>vor<br>ext 3 Nar | rtext /<br>chtext | Schnelleino<br>Diverses | rdnung A<br>ar  | uftrag<br>nlegen | Terminliste | Serienb      | rief Serie | <b>V</b><br>nmail | Zul<br>verwe | ]<br>letzt<br>indet ▼ | Quicklink | s    |          |          |         |         |          |    |
| Kunde             |                | Texte                              |                   | Detai                   | S               | Aufg             | gaben       | Serier       | verarbeit  | ung               |              | Lin                   | k         |      |          |          |         |         |          |    |
| Typ, Anrede       | _              |                                    |                   |                         |                 | Klas             | sifikation  | eBusines     | s Koste    | n Pn              | ojekte       | Einste                | ellungen  | DM   | S        |          |         |         |          |    |
| 1 Interessent     | Knd.Gr.:       |                                    | GES               |                         | 🖉               | Ans              | prechpartne | er Zahlu     | ing Za     | hlung 2           | 2 Lie        | ferung                | Rechn     | ung  | Vertrieb | Historie | OPOS    | Service | Inventa  | re |
| Kunde             | Knd.Nr.:       |                                    | 111382            |                         | SHARE           |                  | 1 - N       | lame         | Vomame     | A                 | nrede        |                       | Abteilung |      | Funktio  | n        | Telefax | Telefor | n privat |    |
| Lieferant         | Unsere N       | lr.:                               |                   |                         |                 |                  | Wuttke      |              | Frank      | Herr              |              |                       |           |      |          |          |         |         |          |    |
| Mitarbeiter       | Anrede:        |                                    | Firma             |                         |                 |                  | van Heys    | t            | Jörg       | Herr              |              |                       |           |      |          |          |         |         |          |    |
|                   |                |                                    |                   |                         |                 |                  | Trick       |              | Anja       | Frau              |              |                       |           |      |          |          |         |         |          |    |
| -Name, Wohnort,   | Telefon        |                                    |                   |                         |                 |                  | Tostmann    | ı            | Matthias   | Herr              |              |                       |           |      |          |          |         |         |          |    |
| Name 1:           | Compra GmbH    | 1                                  |                   |                         |                 |                  | Stork       |              | Leonie     | Frau              |              |                       |           |      |          |          |         |         |          |    |
| Name 2:           |                |                                    |                   |                         |                 |                  | Skibbe      |              | Flonan     | Frau              |              |                       |           |      |          |          |         |         |          |    |
| Name 3:           |                |                                    |                   |                         |                 |                  | Siebert     |              | Marcel     | Herr              |              |                       |           |      |          |          |         |         |          | =  |
| Name 4:           |                |                                    |                   |                         |                 |                  | Schmidt     |              | Alexande   | Herr              |              |                       |           |      |          |          |         |         |          |    |
| Straße:           | Speicherstr. 9 | )                                  |                   |                         |                 |                  | Schild      |              | Christian  | Herr              |              |                       |           |      |          |          |         |         |          |    |
| Ortsteil:         |                |                                    |                   |                         |                 |                  | Rühmkorf    | F            | Reemt      | Herr              |              | ED                    | V/IT/A    | dmi  |          |          |         |         |          |    |
| Lond/Reg :        | D De           | utechland                          |                   |                         |                 |                  | Roman       |              | Stefan     | Herr              |              |                       |           |      |          |          |         |         |          |    |
| Lanu/Neg          | 21124          |                                    |                   |                         |                 |                  | Rietzke     |              | Michael    | Herr              |              |                       |           |      |          |          |         |         |          |    |
| PLZ, Ort:         | 31134 Hild     | Jesneim                            |                   |                         |                 |                  | Richter     |              | Tim        | Herr              |              |                       |           |      |          |          |         |         |          |    |
| Postfach Plz/Nr.: |                |                                    |                   |                         |                 |                  | Perti       |              | Anne       | Frau              |              |                       |           |      |          |          |         |         |          |    |
| Postfach Ort:     |                |                                    |                   |                         |                 |                  | Niemever    |              | Wolfgan    | Herr              |              |                       |           | ĸ    | ein      |          |         |         |          |    |
| E-Mail-Adresse:   | info@compra.   | de                                 |                   |                         |                 |                  | Ludger      |              | Billen     | Herr              |              |                       |           |      |          |          |         |         |          |    |
| WWW:              |                |                                    |                   |                         | ۵               |                  | Loth        |              | Julius     | Herr              |              | ED                    | V/IT/A    | dmi  |          |          |         |         |          |    |
| Telefon:          |                |                                    |                   |                         | 2               |                  | Kunitz      |              | Tobias     | Herr              |              |                       |           |      |          |          |         |         |          |    |
| Telefax:          |                |                                    |                   |                         |                 |                  | Kühn        |              | Holger     | Herr              |              |                       |           |      |          |          |         |         |          |    |
| Handy:            |                |                                    |                   |                         |                 |                  | Kapprott    |              | Sascha     | Herr              |              |                       |           |      |          |          |         |         |          | ~  |
| Determine         | WUTTE          | Emple V                            | Muttlee.          |                         |                 | <                |             |              | <u></u> 1  |                   |              |                       |           |      |          |          |         |         | >        |    |
| betreuer:         | WUTTE          | Frank V                            | Muttike           |                         |                 |                  |             |              |            |                   |              |                       |           |      |          |          |         |         |          | _  |
| vermittier:       | WUTTRE         | Frank V                            | Nuttke            |                         |                 |                  | ausgeblend  | et markiert  | e Anspre   | chpartr           | er anze      | eigen                 |           |      |          | Neu      | Bearbe  | iten    | Löscher  |    |
|                   |                |                                    |                   |                         |                 |                  |             |              |            |                   |              |                       |           |      |          | <        | ОК      | Abb     | rechen   | >  |

Im Anschluss ist das Item direkt aus der Leiste verschwunden.

### 3.2 Anzeigemöglichkeiten der Symbolleiste für den Schnellzugriff

### 3.2.1 Schnellzugriffsleiste wird unterhalb der Multifunktionsleiste angezeigt

Auf dem unten aufgeführten Screenshot wird die Toolbar unterhalb der Multifunktionsleiste / des Ribbons angezeigt.

## e Evolution®

Wer die Toolbar lieber oberhalb des Ribbons angezeigt bekommen möchte kann dies via Klick ganz rechts am Ende der Toolbar auswählen.

| *<br>@    | IZ-1:ME     | Deathalter     | Data                                                                                                    | la Alatian     |                    | K      | ULIMI - [ CON            | 1PRA, MIT J -        | eEvolutio   | on Le        | _               |              |          |         |         | _        | L |
|-----------|-------------|----------------|----------------------------------------------------------------------------------------------------|----------------|--------------------|--------|--------------------------|----------------------|-------------|--------------|-----------------|--------------|----------|---------|---------|----------|---|
| 2         | NULIMI      | Bearbeiten     | Detai                                                                                                    | IS AKTION      | Auswert            | ung    | Datenpriege              | looidar              | Progra      | imme inn     | 0               |              |          |         |         |          |   |
|           |             | X 💷            | ext 1                                                                                                    | Eino           | rdnung             |        | b 🥭                      |                      | Ø           |              |                 |              |          |         |         |          |   |
| leu Si    | uchen Là    | schen 2 T      | ext 2 Vorte                                                                                                    | ext / Schnelle | inordnung          | Auftra | B 🔍                      | Serienbrief          | Serienmail  | Zuletzt      | Quicklinks      |              |          |         |         |          |   |
| *         | *           | 3 T            | ext 3 Nach                                                                                                    | ntext Diverses |                    | anlege | en 🔻                     |                      |             | verwendet    | * *             |              |          |         |         |          |   |
|           | Kunde       |                | Texte                                                                                                    | De             | etails             | 1      | Aufgaben                 | Serienver            | arbeitung   | L            | ink             |              |          | _       |         |          |   |
|           | Ŧ           | 🖞 🛷 + Hit      | liste Duble                                                                                                    | ettencheck 🔎   | *   <sup>1</sup> * | -      |                          | Schnell              | zugriffsle  | iste wird u  | nter Mulitfur   | nktionsleist | e angez  | eigt    |         |          |   |
| Typ, Anr  | rede        |                |                                                                                                    |                |                    | Ū,     | <u>b</u> er der Multifun | ktionsleiste ar      | zeigen <    | Ida Bing     | tellungen D     | MS           |          |         |         |          | _ |
|           | teressent   | Knd.Gr.:       | (                                                                                                    | GES            |                    | м      | ultifunktionsleis        | te minimieren        |             | Liefenue     |                 | Votrich      | Historia | 0000    | Contino | Inventor | - |
|           | Kunde       | Knd.Nr.:       | -                                                                                                    | 111382         |                    | <br>   |                          |                      |             | Dereruni     |                 | Vennieb      | HISLOHE  | 0103    | Jervice | Invental | - |
|           | informat    | Linsere N      | -                                                                                                    |                |                    | -      | 1 <del>,</del> N         | ame Von              | name .      | Anrede       | Abteilung       | Funktio      | n        | Telefax | Telefo  | n privat |   |
|           |             |                | · [                                                                                                    | r              |                    |        | Wuttke                   | Fran                 | nk Herr     |              |                 |              |          |         |         |          |   |
| M         | litarbeiter | Anrede:        | Ľ                                                                                                    | rimid          | Ø                  |        | Trick                    | Joi <u>c</u><br>Ani: | Frau        |              |                 |              |          |         |         |          |   |
| Name, V   | Vohnort,    | Telefon        |                                                                                                    |                |                    | _      | Tostmann                 | Mat                  | thias Herr  |              |                 |              |          |         |         |          |   |
| Name 1    |             | Compra GmbH    | ł                                                                                                    |                |                    | 1      | Stork                    | Leo                  | nie Frau    |              |                 |              |          |         |         |          |   |
| Name 2    |             |                |                                                                                                    |                |                    | 11     | Spies                    | Flor                 | ian Herr    |              |                 |              |          |         |         |          |   |
| N 2       |             |                |                                                                                                    |                |                    |        | Skibbe                   | Kirs                 | ten Frau    |              |                 |              |          |         |         |          |   |
| Name 3    |             |                | Bearbeiten Details Aktion Auswertur<br>Text 1<br>Text 2 Vortest /<br>Text 3 Nachtext Diverses<br>Texte Dublettencheck P + 1 + F<br>Knd Gr.: GES 4<br>Knd Nr.: 111382 P<br>Unsere Nr.:<br>Anrede: Fima P<br>fon<br>peicherstr. 9<br>Deutschland<br>Deutschland<br>Deutschland<br>TigeCompra de P<br>TUTTKE Frank Wuttke |                |                    |        |                          | Mar                  | cel Herr    |              |                 |              |          |         |         |          | = |
| Name 4    |             |                |                                                                                                    |                |                    |        | Schmidt                  | Alex                 | ander Herr  |              |                 |              |          |         |         |          |   |
| Straße:   |             | Speicherstr. 9 |                                                                                                    |                |                    |        | Schild                   | Chri                 | stian Herr  |              |                 |              |          |         |         |          |   |
| Ortsteil: |             |                |                                                                                                    |                |                    | 1      | Rühmkorf                 | Ree                  | mt Herr     | E            | EDV / IT / Admi |              |          |         |         |          |   |
| Land/R    | eg.:        | D De           | tschland                                                                                                    |                |                    | 1      | Roman                    | Ster                 | an Herr     |              |                 |              |          |         |         |          |   |
| PLZ. Or   | t           | 31134 Hild     | lesheim                                                                                                    |                |                    | 1      | Richter                  | Tim                  | Herr        |              |                 |              |          |         |         |          |   |
| Postfool  | h Dia /Ne   |                |                                                                                                    |                |                    |        | Pert                     | Ann                  | e Frau      |              |                 |              |          |         |         |          |   |
|           | 11 F12/ NL. |                |                                                                                                    |                |                    |        | Oliver                   | Ego                  | ers Herr    |              |                 |              |          |         |         |          |   |
| Postraci  | n Urt:      |                |                                                                                                    |                |                    |        | Niemeyer                 | Wo                   | fgang Herr  |              |                 | Kein         |          |         |         |          |   |
| E-Mail-A  | Adresse:    | info@compra.   | de                                                                                                    |                |                    |        | Ludger                   | Bille                | n Herr      |              |                 |              |          |         |         |          |   |
| WWW:      |             |                |                                                                                                    |                | 0                  |        | Loth                     | Juli                 | us Herr     | E            | DV / IT / Admi  |              |          |         |         |          |   |
| Telefon   | :           |                |                                                                                                    |                | 2                  |        | Kunitz                   | Tob                  | ias Herr    |              |                 |              |          |         |         |          |   |
| Telefax   |             |                |                                                                                                    |                |                    | 1      | Kühn                     | Hol                  | ger Henr    |              |                 |              |          |         |         |          |   |
| Handy:    |             |                |                                                                                                    |                | 2                  | 11     | Klapprott                | Sas                  | cha Herr    |              |                 |              |          |         |         |          | v |
| Retreue   | r.          | WUTTKE         | Frank W                                                                                                    | uttke          | ~                  | -   I  | <                        |                      | Ш           |              |                 |              |          |         |         | >        |   |
| Versittle |             | WUTTE          | Emple W                                                                                                    |                |                    | 1.     |                          |                      |             |              |                 |              |          |         |         |          |   |
| vennittie | 51.         | WOTTKE         | TTO/IK W                                                                                                    | uuke           |                    |        | ausgeblend               | et markierte Ar      | nsprechpart | ner anzeigen |                 |              | Neu      | Bearbe  | iten    | Löschen  |   |
|           |             |                |                                                                                                    |                |                    |        |                          |                      |             |              |                 |              |          |         |         |          |   |
|           |             |                |                                                                                                    |                |                    |        |                          |                      |             |              |                 |              | <        | ОК      | Abl     | rechen   | 1 |

### 3.2.2 Schnellzugriffsleiste wird oberhalb der Multifunktionsleiste angezeigt

Auf dem unten aufgeführten Screenshot wird die Schnellzugriffsleiste oberhalb der Multifunktionsleiste / des Ribbons angezeigt.

Wer die Leiste lieber unterhalb des Ribbons angezeigt bekommen möchte kann dies via Klick ganz rechts am Ende der Toolbar auswählen.

| 🕑 KuLiMi          | Bearbeite                                                                               | n Deta                                                               | ils Ak            | tion Au      | swertung |                  | <u>U</u> nter der I | Multifunktion  | sleiste an | zeigen     |                   | Schnel     | lzug | riffsleiste | wird übe | r der Mu | ılitfunkti | onsleis  | te  |
|-------------------|-----------------------------------------------------------------------------------------|----------------------------------------------------------------------|-------------------|--------------|----------|------------------|---------------------|----------------|------------|------------|-------------------|------------|------|-------------|----------|----------|------------|----------|-----|
|                   | <ul> <li>1</li> </ul>                                                                   | Text 1                                                               |                   | Einordnung   |          |                  | Multifunkti         | onsleiste mini | imieren    |            |                   |            |      |             |          |          |            |          |     |
|                   | A 2                                                                                     | Text 2                                                               | Sc                | hnelleinordn | una      | æ                | $\leq$              |                | <u></u>    | 3          | 4                 |            |      |             |          |          |            |          |     |
| Veu Suchen Lä     | schen                                                                                   | Vort<br>Text 3 Nac                                                   | ext/<br>htext Dir | verses       | AL an    | uftrag<br>Ilegen | Terminliste         | Serienbrie     | f Serien   | mail 2     | Zuletzt<br>wendet | Quicklin   | s    |             |          |          |            |          |     |
| Kunde             |                                                                                         | Tevte                                                                | D                 | Dataile      |          | Δ. <del>.</del>  | ashen               | Serienv        | ararhaitu  |            |                   | Link       |      |             |          |          |            |          |     |
| Tvn Anrede        |                                                                                         | Texto                                                                |                   | Dotalia      |          | 744              | gaben               | Jeliente       | Crarbeita  |            |                   | UNK        |      |             |          |          |            |          | _   |
| 17 Interessent    | Knd.Gr.                                                                                 |                                                                      | GES               |              |          | Klas             | sifikation          | eBusiness      | Koster     | Projekt    | e Ein             | stellungen |      | Vortrich    | Listoria | OPOS     | Contine    | Invent   |     |
| Kunde             | Knd.Nr.                                                                                 | . [                                                                  | 111382            |              | 1        | Ans              | precnpartn          | er Zaniung     | g   Zan    |            | Lererur           |            | ung  | vertrieb    | Histone  | UPUS     | Service    | Inventa  | sre |
| 17 Lieferant      | Unsere                                                                                  | Nr · Í                                                               |                   |              | D*       |                  | 1 -                 | Name V         | omame      | Anred      | е                 | Abteilung  | _    | Funktio     | n        | Telefax  | Telefo     | n privat | L^  |
|                   | Annada                                                                                  |                                                                      | Ciana n           |              | Å        |                  | Wuttke              | - Fi<br>-+ Li  | rank       | Herr       |                   |            |      |             |          |          |            |          |     |
| Mitarbeiter       | Anrede                                                                                  | l                                                                    | riilid            |              | . //     |                  | Trick               | SL JU          | nia        | Frau       |                   |            |      |             |          |          |            |          | -   |
| Name, Wohnort,    | Felefon                                                                                 |                                                                      |                   |              |          |                  | Tostman             | n M            | latthias   | Herr       |                   |            |      |             |          |          |            |          |     |
| Name 1:           | Compra Gmb                                                                              | н                                                                    |                   |              |          |                  | Stork               | L              | eonie      | Frau       |                   |            |      |             |          |          |            |          |     |
| Name 2:           |                                                                                         |                                                                      |                   |              | _        |                  | Spies               | F              | lorian     | Herr       |                   |            |      |             |          |          |            |          | 1   |
| Name 3:           |                                                                                         |                                                                      |                   |              | _        |                  | Skibbe              | к              | irsten     | Frau       |                   |            |      |             |          |          |            |          |     |
| Name 5.           | Inort, Telefon<br>Compra GmbH<br>Speicherstr. 9<br>D<br>Deutschland<br>31134 Hildesheim |                                                                      |                   |              | _        |                  | Siebert             | N              | larcel     | Herr       |                   |            |      |             |          |          |            |          | =   |
| Name 4:           |                                                                                         | sfon<br>mpra GmbH<br>beicherstr. 9<br>Deutschland<br>1134 Hildesheim |                   |              |          |                  | Schmidt             | A              | lexander   | Herr       |                   |            |      |             |          |          |            |          |     |
| Straße:           | Speicherstr.                                                                            | 9                                                                    |                   |              |          |                  | Schild              | 0              | hristian   | Herr       |                   |            |      |             |          |          |            |          |     |
| Ortsteil:         |                                                                                         |                                                                      |                   |              |          |                  | Runmko              | т н            | teemt      | Herr       |                   | EDV/II//   | ami  |             |          |          |            |          | -   |
| Land/Reg.:        | D D                                                                                     | eutschland                                                           |                   |              |          |                  | Rietzke             | 3<br>N         | lichael    | Herr       |                   |            |      |             |          |          |            |          | -   |
| PLZ, Ort:         | 31134 H                                                                                 | Idesheim                                                             |                   |              |          |                  | Richter             | . т            | ìm         | Herr       |                   |            |      |             |          |          |            |          |     |
| Postfach Plz/Nr · |                                                                                         |                                                                      |                   |              | _        |                  | Pertl               | A              | nne        | Frau       |                   |            |      |             |          |          |            |          |     |
| Poetfach Ort:     |                                                                                         |                                                                      |                   |              | _        |                  | Oliver              | E              | ggers      | Herr       |                   |            |      |             |          |          |            |          |     |
|                   |                                                                                         |                                                                      |                   |              |          |                  | Niemeye             | r V            | Volfgang   | Herr       |                   |            |      | Kein        |          |          |            |          | 1   |
| E-Mail-Adresse:   | into@compra                                                                             | a.de                                                                 |                   |              |          |                  | Ludger              | B              | illen      | Herr       |                   |            |      |             |          |          |            |          |     |
| WWW:              |                                                                                         |                                                                      |                   |              | •        |                  | Loth                | Ju             | ulius      | Herr       |                   | EDV/IT//   | dmi  |             |          |          |            |          |     |
| Telefon:          |                                                                                         |                                                                      |                   |              | ٥        |                  | Kunitz              | T              | obias      | Herr       |                   |            |      |             |          |          |            |          | -   |
| Telefax:          |                                                                                         |                                                                      |                   |              |          |                  | Kuhn                | H              | loiger     | Herr       |                   |            |      |             |          |          |            |          | -   |
| Handy:            |                                                                                         |                                                                      |                   |              | 2        |                  | Napprott            |                | ascrid     |            |                   |            |      |             |          |          |            |          | ~   |
| Betreuer:         | WUTTKE Frank Wuttke                                                                     |                                                                      |                   |              |          |                  |                     |                | III        |            |                   |            |      |             |          |          |            | >        |     |
| Vermittler:       | WUTTKE                                                                                  | Frank W                                                              | /uttke            |              |          |                  | ausgebleng          | let markierte  | Ansprec    | nartner ar | rzeigen           |            |      |             | Neu      | Beathe   | iten       | Lösche   |     |
|                   |                                                                                         |                                                                      |                   |              |          |                  | abogobioin          |                |            | ipanino a  | Loigon            |            |      |             |          |          |            | 2000/101 | -   |
|                   |                                                                                         |                                                                      |                   |              |          |                  |                     |                |            |            |                   |            |      |             |          | OK       | Abl        | brechen  | 7   |
|                   |                                                                                         |                                                                      |                   |              |          |                  |                     |                |            |            |                   |            |      |             |          | OR       |            | aconon   |     |

### Achtung:

Alle Einstellungen, wie

- Position der Symbolleiste für den Schnellzugriff
- Elemente der Symbolleiste für den Schnellzugriff
- Anzeige vom Ribbon immer/nur bei Bedarf

werden pro Benutzer und pro Mandant gespeichert, sodass ein Benutzer für jeden Mandanten sich eine individuelle Symbolleiste für den Schnellzugriff konfigurieren kann.

#### Beispiel:

Der Benutzer EEVOLUTION ist den Mandanten M1 und M2 zugeordnet, im Mandanten M1 enthält seine Schnellzugriffsleiste 5 Items, während beim Arbeiten mit Mandant M2 nur 3 benötigt und seine Symbolleiste für den Schnellzugriff daher entsprechend konfiguriert hat.